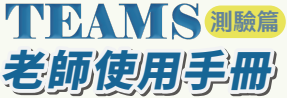

# Step1:如何登入系統

- ·使用載具:手機、平板、筆電、桌上型電腦
- ・使用瀏覽器:建議使用 Google Chrome 📀
- ・登入網址:
- 依學校給予帳密進行登入測驗

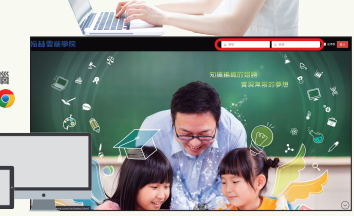

# 

▲ 路徑: 教材→考卷

# Step3:線上派卷

★考卷管理頁面點選「線上派卷」 →確認課程

- 11日日の日本1日
- →確認應試學生
- →完成線上測驗設定即可進行派出

| 考卷管理             |            |     |    |         |      |         |
|------------------|------------|-----|----|---------|------|---------|
| DN               | 1498       | 813 |    | h state | 8.0  | 876     |
| 28               | - 84       | 818 | ż. | 28      | ne - | 全部卷31 ~ |
| <b>考查名明</b> Q.推来 |            |     |    |         |      |         |
|                  | 1441538    | 10  | 48 | 14      | 831  | 4652    |
|                  | 292208/95  | 81  | 82 | αQtt    |      | 894.82  |
| _                | ▲ 欧恋・劫材→老券 |     |    |         |      | を巻      |

#### Step2:組成考卷

#### ★ 隨機組卷:

- 使用路徑:教材→組成考卷→隨機組卷→選擇科目
- · 來源設定→範圍設定→設定輸出卷數&考卷答數→ 填寫試卷基本資料→完成出卷!

#### ★ 題型組卷:

- 使用路徑:教材→組成考卷→題型組卷→選擇科目
- ・來源設定→範圍設定→設定題數→確認&調整試題→ 填寫試卷基本資料→完成出卷!

| 4上向部 | 8X                                         |                                                                                                    |  |  |  |  |
|------|--------------------------------------------|----------------------------------------------------------------------------------------------------|--|--|--|--|
|      | Rota                                       | 1.2584                                                                                                    |  |  |  |  |
| - I  |                                            | . ND44 (#                                                                                                    |  |  |  |  |
|      |                                            | 1 FINER                                                                                                    |  |  |  |  |
|      |                                            | Cite House States                                                                                                    |  |  |  |  |
|      |                                            | . N244 0                                                                                                    |  |  |  |  |
|      | 10.01                                      | O MACH CRAMMAN - VENDEROR                                                                                                    |  |  |  |  |
|      |                                            | COMPLEMENTARY PERSONNELLER TO A                                                                                                    |  |  |  |  |
|      |                                            | CALES CONSERN VINCENESSE                                                                                                    |  |  |  |  |
|      |                                            | REDUKATOR- BENCHTIC-REBILLY                                                                                                    |  |  |  |  |
|      | 1000                                       | 1 738                                                                                                    |  |  |  |  |
|      |                                            | C 88 (A 11) (18)                                                                                                    |  |  |  |  |
|      | PROFILE IN                                 | 10                                                                                                    |  |  |  |  |
|      | NUMBER DISTANCE CONTRACTORS AND ADDRESS OF |                                                                                                    |  |  |  |  |
|      | 104.801                                    | 01                                                                                                    |  |  |  |  |
|      |                                            | \$1380-00102-0010-0010-000-001-000-001-000-001-0000-001-0000-001-0000-001-0000-001-0000-001-0000-001-0000-001-0000-001-0000-001-0000-001-0000-001-0000-001-0000-001-0000-001-0000-001-0000-001-0000-001-0000-001-0000-001-0000-001-0000-001-0000-001-0000-001-0000-001-0000-000-00-00-00-00-00-00-00-00-00-00-00-00-00-00-00-00-00-00-00-00-00-00-00-00-00-00-00-000-00-0 |  |  |  |  |
|      | 1055                                       | * 0880753                                                                                                    |  |  |  |  |
|      |                                            | C ARRENAL-SO                                                                                                    |  |  |  |  |

| 22 | (A/40) | 0,888      | 1 (534) • MB #(54)      | ● □28  | IVI Sa | S2000 BOX                       |
|----|--------|------------|-------------------------|--------|--------|---------------------------------|
| 88 | -      | Ψ1         | REAR                    | 112/12 | 24*.   | WHEN CA                         |
| ٠  | ====   | <b>PCR</b> | 1112 613 623 1085 1032  | 18:11  | 19.0   |                                 |
| ٠  | 39     | 878        | 1114 68 82 198 62       | 12:09  | 86.62  | A 5 5 0 5 0 A 5 A 5 0 C A D 0 0 |
| ٠  | ъ      | -          | 1118 6/1 8 8 1989 7 S   | 43.41  | 86.39  |                                 |
| ٠  | 37     | 288        | 1112 64 68 195 79       | 9617   | 96.29  |                                 |
| •  | 26     | 68.0       | 11176 641 823 1040 3232 | 29.42  | 21.95  | C C B A D A C B B B B A D A D C |
| ٠  | 28     | 107 R      | 1110-08-128-128-009     | 01/10  | 28.0   |                                 |
| ٠  | ж      | 354        | 111/T 6/T 8/D 10/6 30/2 | 06:17  | 32%    |                                 |
| •  | 10     | 1004       | 11176 631 623 1048 1022 | 00.21  | - 15   |                                 |

## Step4:後台監督

- ・使用路徑:課程總覽→找到欲進行監督的線上測驗
- 可由系統完整顯示學生逐題答題狀況。

#### Step5:線上成績單

- ・使用路徑:
   課程總覽→找到欲進行監督的線上測驗
- ·圖1觀看此份試卷成績及班級平均成績
- 圖 2 可了解全班於此份試卷學習盲點, 並適時調整學習方向。
- ·圖 3 老師可快速概覽整體成績及答題狀況,更可匯出成績製作成績單。

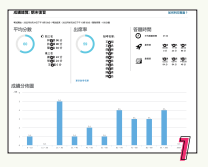

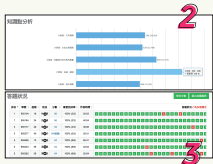

### ○翰林教育科技股份有限公司

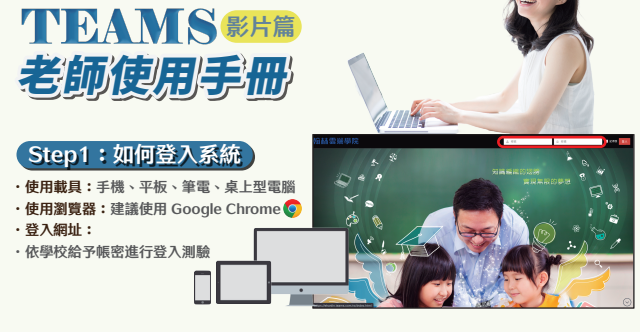

| 影片》 | 青單                 |                                  |    |       |
|-----|--------------------|----------------------------------|----|-------|
| 國中歐 | юл<br>Я v          | 第一冊(111) - 総型 -                  |    | 把來    |
| • 1 | -1 正数算<br>09:32    | ¥ <b>执数(111)</b><br>正·與熙·王·與熙(─) | 影片 | 3     |
|     | 14 : 39<br>05 : 03 | 正、角歌-正、角歌(二)<br>正、角歌-王、角歌(三)     | 題目 | 0     |
|     | 03 : 49            | 正、負載,款學例題!                       | 時數 | 29:14 |

Step2:選擇影片

- · 使用路徑: 教材→影片→影片清單
- ·利用篩選器篩選出想要派片的課目及單元
- · 勾選欲派出單元內的知識點影片,系統將自動 計算影片總觀看時數
- 確認後點選派出影片

#### Step3:派發影片

- ・確認課程
- →確認應試學生
- →完成線上測驗設定即可進行派出
- 老師可自由設定影片給予學生的開始
   時間以及結束時間,若需要學生能補
   交影片作業等,請設定「結束處理」

| 派影片設定 |                  |                  |   |
|-------|------------------|------------------|---|
| 開始時間  | ① 立即開始           |                  |   |
|       |                  |                  |   |
| 結束時間  | • 786R           |                  |   |
|       | 0 R82 3 7.845R   |                  |   |
|       | O BLACKFER       | <b> </b>         |   |
| 結束處理  | ○ 開閉任務:任務時間結束後・5 | 生育法地行任務          |   |
|       | ○ 結績開放:任務時間結束後,8 | 生细胞的延續開放時間線行任務 1 | 天 |
|       | ④ 永久開放:任務時間結束後,局 | 生物能繊維進行任務        |   |

| 姓名  | 狀態  | 完成率   | 觀看進度 |
|-----|-----|-------|------|
| 廖〇瑀 | 已點播 | 100 % |      |
| 趙〇朝 | 未點播 |       |      |
| 劉〇琔 | 已點播 | 36 %  |      |
| 陳〇安 | 已點播 | 12 %  |      |

# Step4:檢核影片觀看紀錄

- 「課程總覽」中點選指定任務進行影片紀錄觀看
- ·於觀看紀錄中追蹤學生觀看狀況,舉例來說:
- 1.廖同學:完整觀看影片
- 2. 趙同學:未打開影片
- 劉同學:影片中間有跳播,顯示部分影片部分內 容未完全觀看,可能會有漏掉重點的狀況發生

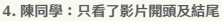

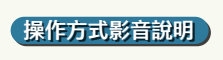

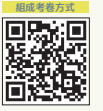

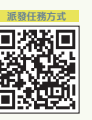

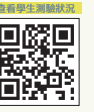

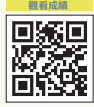

# ○翰林教育科技股份有限公司